เอกสารแนบ

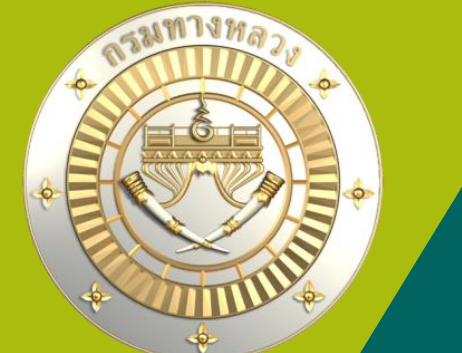

# <u>คู่มือการใช้</u>งานระบบบริหารแผนงานทางหลวง Plannet (หม่ (PN2021) คาดการณ์การจัดซื้อจัดจ้าม Version 1.0 1 พ.ย. 64

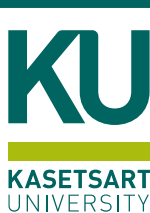

### • เลือกประเภทมานที่ต้อมการ

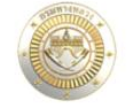

≡ ระบบบริหารแผนงานทางหลวง

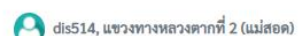

🗥 หน้าแรก

Dashboard

#### บัญชีความต้องการงบประมาณ

|   | 120    |     |     | v          |
|---|--------|-----|-----|------------|
| ÷ | 1.1131 | บถุ | ายเ | าวามตองการ |

- สรุปงาน
- 🖹 จัดลำดับความสำคัญ
- Q ค้นหาแผนงาน

#### แผนรายประมาณการ

📄 จัดทำแผนรายประมาณการ 🗸 🗸

🗮 สรุปแผนรายประมาณการ 🗸 🗸

### ดิดตามโครงการ

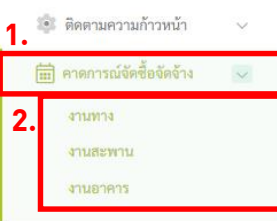

คืนเงินเหลือ

#### รายงาน

🚺 รายงานสรุปบัญชีความต้องการ

🛃 รายงานสรุปความก้าวหน้า

# คลิกที่เมนู คาดการณ์จัดซื้อจัดจ้าง จากนั้นเลือกเมนูย่อย ตามประเภทงานที่ต้องการคาดการณ์จัดซื้อจัดจ้าง

้เมื่อส่วนกลามได้เห็นชอบแผนรายประมาณการ แขวมาะต้อมทำการบันทึกคาดการณ์าัดซื้อาัดา้าม

(บ) 12 พฤศจิกายน 2564

#### ประกาศ Update รหัสงานใหม่ งบประมาณ ปี 2566

🛆 UPDATE รหัสงาน ของลักษณะงานใหม่ในงานบำรุงรักษาทางหลวง โปรดทำความเข้าใจก่อนดำเนินการคีย์แผนเสนอความต้องการ ปึงบประมาณ 2566

📓 ประกาศ อัพเดตรหัสงาน งบประมาณ ปี 2566.pdf

③ 20 ตุลาคม 2564

### จัดทำแผนรายประมาณการงานบำรุงปกติ ปี 2565

🛆 สำนักบริหารบำรุงทาง ขอแจ้งวงเงินงบประมาณสำหรับจัดทำแผนรายประมาณการงานบำรุงปกติ ปี 2565

🖹 สร.2/4082 ถว.22 ก.ย. 2564.jpg 🔹 "รายละเอียดรหัสงาน งานพัฒนาทางหลวง งานบำรุงรักษาทาง งานอำนวยความปลอดภัย" ฉบับกันยายน ๒๕๕๖ (เอกสารแนบ 2).pdf 🖹 คู่มือปฏิบัติงานบำรุงรักษาทางหลวง (เอกสารแนบ 3).pdf

3 22 กันยายน 2564

### เสนอแผนงานบำรุงรักษาทางหลวง ประจำปี พ.ศ.2566

🛆 ด้วยสำนักบริหารบำรุงทาง จะพิจารณารายละเอียดแผนงาน บำรุงรักษาทางหลวง เพื่อเสนอขอตั้งงบประมาณประจำปึงบประมาณ พ.ศ.2566 ความต้องการดังเอกสารแนบ

2

### • หน้าจอคาดการณ์จัดซื้อจัดจ้ามประเภทมานทาม

|                                                                                                    | ≡ ระบบบริหารแผนงานทางหลวง |              |            |                   |                                 |                                                  |                                             |                          | 🕒 dis514, แขวงทางหลวงตากที่ 2 (แม่สอด) |             |                      |                       |                    |   |  |
|----------------------------------------------------------------------------------------------------|---------------------------|--------------|------------|-------------------|---------------------------------|--------------------------------------------------|---------------------------------------------|--------------------------|----------------------------------------|-------------|----------------------|-----------------------|--------------------|---|--|
| . E. Manual Manual Ma<br>Manual Manual Man | ติดต                      | ามโครงกา     | 5          |                   |                                 |                                                  |                                             |                          |                                        |             |                      |                       |                    |   |  |
| หน้าแรก<br>Dashboard                                                                                                    | คา                        | าดการณ์การจำ | เดซื้อ จัด | จ้าง 2565         |                                 |                                                  |                                             |                          |                                        |             |                      | Qຄັນທາແ               | มปรายประบาณการ✔    | _ |  |
| <b>ชีความต้องการงบประมาณ</b><br>เพิ่มบัญชีความต้องการ 🗸                                                                                                    |                           |              |            |                   |                                 |                                                  |                                             |                          |                                        |             |                      | 🕜 แก้ไขวั             | นที่จัดซื้อจัดจ้าง |   |  |
| สรุปงาน 🗸                                                                                                    |                           | ID Code      | สทล.       | แขวง              | รหัสงบประมาณ                    |                                                  | ชื่อโครงการ                                 |                          | วงเงิน(บาท)                            | เผยแพร่ TOR | ประกาศประกวด<br>ราคา | เสนอราคา E<br>bidding | ลงนามสัญญา         |   |  |
| จัดลำดับความสำคัญ 🗸                                                                                                    |                           | 6592052      | 4          | ตากที่ 2 (แม่สอด) | 0800629002420026 งานฟื้         | นฟูทางหลวง ทางหลวงหมายเลข 109                    | 0ตอน ห้วยน้ำริน - อุ้มผาง ตอน 1 จ.ตาก 1 แห่ | ٩                        | 40,000,000.00                          |             |                      |                       |                    |   |  |
| ค้นหาแผนงาน 🗸                                                                                                    |                           | 651823       | 4          | ตากที่ 2 (แม่สอด) | 0800629002410176 งานบำ<br>ตอน 2 | ำรุงตามกำหนดเวลา ทางหลวงหมายเล<br>2 จ.ตาก 1 แห่ง | าข 12ตอน กลางสะพานมิตรภาพที่แม่สอด (เขเ     | ตแดนไทย/พม่า) - แม่ละเมา | 5,527,000.00                           |             |                      |                       |                    |   |  |
| เรายประมาณการ                                                                                                    |                           |              |            |                   |                                 |                                                  |                                             |                          |                                        |             |                      |                       | 1 2                |   |  |
| จัดทำแผนรายประมาณการ 🗸                                                                                                    |                           |              |            |                   |                                 |                                                  |                                             |                          |                                        |             |                      |                       |                    |   |  |
| สรุปแผนรายประมาณการ 🗸                                                                                                    |                           |              |            |                   |                                 |                                                  |                                             |                          |                                        |             |                      |                       |                    |   |  |
| าามโครงการ                                                                                                    |                           |              |            |                   |                                 |                                                  |                                             |                          |                                        |             |                      |                       |                    |   |  |
| ดิดตามความก้าวหน้า 🗸                                                                                                    |                           |              |            |                   |                                 |                                                  |                                             |                          |                                        |             |                      |                       |                    |   |  |
| คาดการณ์จัดซื้อจัดจ้าง 🖂                                                                                                    |                           |              |            |                   |                                 |                                                  |                                             |                          |                                        |             |                      |                       |                    |   |  |
| งานทาง                                                                                                    |                           |              |            |                   |                                 |                                                  |                                             |                          |                                        |             |                      |                       |                    |   |  |
| งานสะพาน                                                                                                    |                           |              |            |                   |                                 |                                                  |                                             |                          |                                        |             |                      |                       |                    |   |  |
| งานอาคาร                                                                                                    |                           |              |            |                   |                                 |                                                  |                                             |                          |                                        |             |                      |                       |                    |   |  |

📌 คืนเงินเหลือ

**☆** 

### ้รูปที่ 1 หน้าาอคาดการณ์าัดซื้อาัดา้าวประเภทวานทาว าากรูปาะเห็นได้ว่าแขววยัวไม่ได้ทำการระบุวันที่าัดซื้อาัดา้าว

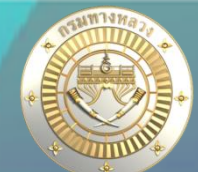

### • หน้าจอคาดการณ์จัดซื้อจัดจ้ามประเภทมานสะพาน

|                              | ≡ระบบบริหารแผน       | eis514, แขวงทางหลวงตากที่ 2 (แม่สอด) |              |                   |  |                  |             |              |              |                           |  |  |  |
|------------------------------|----------------------|--------------------------------------|--------------|-------------------|--|------------------|-------------|--------------|--------------|---------------------------|--|--|--|
|                              | ติดตามโครงการ        |                                      |              |                   |  |                  |             |              |              |                           |  |  |  |
| 🕋 หน้าแรก                    | ર ચલું ચર            |                                      |              |                   |  |                  |             |              |              |                           |  |  |  |
| Dashboard                    | คาดการณการจดซอ จดจาง | 1 2565                               |              |                   |  | ື່Qຕັ້ນກາແຜນງາຍປ |             |              |              |                           |  |  |  |
| บัญชีความต้องการงบประมาณ     |                      |                                      |              |                   |  |                  |             |              | <b>CO</b> 24 | . dv. d. v. k.            |  |  |  |
| 🕂 เพิ่มบัญชีความต้องการ 🗸    | ID Code สทล.         | แขวง                                 | รหัสงบประมาณ | ชื่อโครงการ       |  | วงเงิน(บาท)      | เผยแพร่ TOR | ประกาศประกวด | เสนอราคา E   | นทจดชอจดจาง<br>ลงนามสัญญา |  |  |  |
| ่ สรุปงาน ∨                  |                      |                                      |              |                   |  |                  |             | ราคา         | bidding      |                           |  |  |  |
| 🚖 จัดลำดับความสำคัญ 🗸 🗸      |                      |                                      |              | ไม่มีข้อมูลแผนงาน |  |                  |             |              |              |                           |  |  |  |
| 🔍 ค้นหาแผนงาน 🗸              |                      |                                      |              |                   |  |                  |             |              |              |                           |  |  |  |
| แผนรายประมาณการ              |                      |                                      |              |                   |  |                  |             |              |              |                           |  |  |  |
| 📄 ຈັດກຳແຜນรາຍປรະນາณการ 🗸 🗸   |                      |                                      |              |                   |  |                  |             |              |              |                           |  |  |  |
| 🗮 สรุปแผนรายประมาณการ 🗸      |                      |                                      |              |                   |  |                  |             |              |              |                           |  |  |  |
| ติดตามโครงการ                |                      |                                      |              |                   |  |                  |             |              |              |                           |  |  |  |
| 🐲 ติดตามความก้าวหน้า 🗸 🗸     |                      |                                      |              |                   |  |                  |             |              |              |                           |  |  |  |
| 📰 คาดการณ์จัดซื้อจัดจ้าง 🔍   |                      |                                      |              |                   |  |                  |             |              |              |                           |  |  |  |
| งานทาง                       |                      |                                      |              |                   |  |                  |             |              |              |                           |  |  |  |
| งานสะพาน                     |                      |                                      |              |                   |  |                  |             |              |              |                           |  |  |  |
| งานอาคาร                     |                      |                                      |              |                   |  |                  |             |              |              |                           |  |  |  |
| 🖍 คืนเงินเหลือ               |                      |                                      |              |                   |  |                  |             |              |              |                           |  |  |  |
| รายงาน                       |                      |                                      |              |                   |  |                  |             |              |              |                           |  |  |  |
| 🛃 รายงานสรุปบัญชีความต้องการ |                      |                                      |              |                   |  |                  |             |              |              |                           |  |  |  |
| 🚡 รายงานสรุปความก้าวหน้า     | <u> </u>             |                                      |              |                   |  |                  |             |              |              |                           |  |  |  |

้รูปที่ 2 หน้าาอคาดการณ์จัดซื้อจัดจ้าวประเภทวานสะพาน จากรูปจะเห็นได้ว่าไม่มีข้อมูลแผนวานที่สามารถระบุวันที่จัดซ้อจัดจ้าวได้

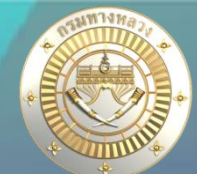

### • หน้าจอคาดการณ์จัดซื้อจัดจ้ามประเภทมานอาคาร

|                                                                                                    |        | ≡ระบบบริหารแผนงานทางหลวง           |             |                   |               |                                                                                    |                                                      |                      |              | 🕒 dis514, แขวงทางหลวงตากที่ 2 (แม่สอต) |                      |                       |                         |   |  |
|----------------------------------------------------------------------------------------------------|--------|------------------------------------|-------------|-------------------|---------------|------------------------------------------------------------------------------------|------------------------------------------------------|----------------------|--------------|----------------------------------------|----------------------|-----------------------|-------------------------|---|--|
| and the second second s |        | ติดตามโครงกา                       | າຈ          |                   |               |                                                                                    |                                                      |                      |              |                                        |                      |                       |                         |   |  |
| ิทน้าแรก<br>Dashboard                                                                                                    |        | คาดการณ์การ                        | จัดซื้อ จัด | จ้าง 2565         |               |                                                                                    |                                                      |                      |              |                                        |                      |                       |                         |   |  |
| เพื่อวามต้องการงานไระมาณ                                                                                                    |        |                                    |             |                   |               |                                                                                    |                                                      |                      |              |                                        |                      | <b>Q</b> ค้นหาแ       | มนรายประมาณการ <b>ง</b> | • |  |
| <ul> <li>เพิ่มบัญชีความต้องการ</li> </ul>                                                                                                    | ~      |                                    |             |                   |               |                                                                                    |                                                      |                      |              |                                        |                      | ピ แก้ไขวั             | นที่จัดซื้อจัดจ้าง      |   |  |
| สรุปงาน                                                                                                    | ~      | ID Code                            | สทล.        | แขวง              | รหัสงบประมาถ  | u                                                                                  | ชื่อโครงการ                                          | 34                   | เงิน(บาท)    | เผยแพร่ TOR เ                          | lระกาศประกวด<br>ราคา | เสนอราคา E<br>bidding | ลงนามสัญญา              |   |  |
| จัดลำดับความสำคัญ                                                                                                    | ~      | 65205017                           | 4           | ตากที่ 2 (แม่สอด) | 0800629001410 | 1099 ค่าก่อสร้างอาคารที่พักอาศัยและสิ่งก่อย<br>ทางหลวงตากที่ 2 (แม่สอด) จ.ตาก 1 แง | สร้างประกอบระดับชำนาญการพิเศษและอำนวยการระดับ<br>ห่ง | ต้น (ระดับ 7-8) แขวง | 1,500,000.00 | 10 พ.ຍ. 64                             |                      | 18 พ.ย. 64            |                         |   |  |
| ค้นหาแผนงาน                                                                                                    | ~      |                                    |             |                   |               |                                                                                    |                                                      |                      |              |                                        |                      |                       |                         |   |  |
| เนรายประมาณการ                                                                                                    |        |                                    |             |                   |               |                                                                                    |                                                      |                      |              |                                        |                      |                       |                         |   |  |
| ຈັດທຳແຜນรາຍປรະນາณการ                                                                                                    | ~      |                                    |             |                   |               |                                                                                    |                                                      |                      |              |                                        |                      |                       |                         |   |  |
| สรุปแผนรายประมาณการ                                                                                                    | ~      |                                    |             |                   |               |                                                                                    |                                                      |                      |              |                                        |                      |                       |                         |   |  |
| เตามโครงการ                                                                                                    |        |                                    |             |                   |               |                                                                                    |                                                      |                      |              |                                        |                      |                       |                         |   |  |
| ดิดตามความก้าวหน้า                                                                                                    | ~      |                                    |             |                   |               |                                                                                    |                                                      |                      |              |                                        |                      |                       |                         |   |  |
| ] คาดการณ์จัดซื้อจัดจ้าง                                                                                                    | $\sim$ |                                    |             |                   |               |                                                                                    |                                                      |                      |              |                                        |                      |                       |                         |   |  |
| งานทาง                                                                                                    |        |                                    |             |                   |               |                                                                                    |                                                      |                      |              |                                        |                      |                       |                         |   |  |
| งานสะพาน                                                                                                    | _      |                                    |             |                   |               |                                                                                    |                                                      |                      |              |                                        |                      |                       |                         |   |  |
| 4112011413                                                                                                    | _      |                                    |             |                   |               |                                                                                    |                                                      |                      |              |                                        |                      |                       |                         |   |  |
| คืนเงินเหลือ                                                                                                    |        |                                    |             |                   |               |                                                                                    |                                                      |                      |              |                                        |                      |                       |                         |   |  |
| ยงาน                                                                                                    |        |                                    |             |                   |               |                                                                                    |                                                      |                      |              |                                        |                      |                       |                         |   |  |
| รายงานสรุปบัญชีความต้องกา                                                                                                    | 15     |                                    |             |                   |               |                                                                                    |                                                      |                      |              |                                        |                      |                       |                         |   |  |
| รายงานสรุปความก้าวหน้า                                                                                                    |        |                                    |             |                   |               |                                                                                    |                                                      |                      |              |                                        |                      |                       |                         |   |  |
| ้ รูปที่ 3 หน้า                                                                                                    | าวอค   | <mark>าดกา</mark> รณ์ <sup>.</sup> | าัดซื้อ     | งาัดจ้ามป         | ระเภทวาเ      | นอาคาร                                                                             | ะเห็นได้ว่าแขวมได้ทำกา                               | รระบุวันที่เผยแ      | ws TOP       | २                                      |                      |                       |                         |   |  |
| และวันที่เสเ                                                                                                    | เอรา   | คา E-bid                           | ding        | ุ โดยแขว          | ุ่มสามารถ     | าเข้ามาแก้ไขวันที่ว่                                                               | กิตซื้อาัดา้ามได้                                    |                      |              |                                        |                      |                       |                         |   |  |

### • ค้นหาแผนรายประมาณการ

### ≡ ระบบบริหารแผนงานทางหลวง

ติดตามโครงการ

| •<br>คาดการณ์การจัดซื้อ                         | าาดการณ์การจัดซื้อ จัดจ้าง 2565 |   |                                                  |   |                                                    |                      |  |  |  |  |
|-------------------------------------------------|---------------------------------|---|--------------------------------------------------|---|----------------------------------------------------|----------------------|--|--|--|--|
| <b>ปังบประมาณ</b><br>2565 ¥                     | สำนักงานทางหลวง<br>สพล. 4 (ดาก) | ~ | <b>แขวงทางหลวง</b><br>ตากขึ้ 2 (แปลดด)           | × | สำนัก<br>-เลือกสำนัก                               | ~                    |  |  |  |  |
| <b>โครงการ</b><br>เลือกผลผลิต                   |                                 | ~ | <b>กิจกรรม</b><br>เสียกกิจกรรม                   | ~ | รหัสงาน<br>-เลือกรหัสงาน                           | ×                    |  |  |  |  |
| <b>สถานะแผน</b><br>ดำเนินการปกติ                |                                 | ~ | <b>เผยแพร่ TOR</b><br>● เลือกทั้งหมด ◯ไม่มี ◯ มี |   | <b>ประกาศกวดราคา</b><br>๏ เลือกทั้งหมด ◯ไม่มี ◯ มี |                      |  |  |  |  |
| <b>เสนอราคา E bidding</b><br>๏ เลือกทั้งหมด ◯ไม | រើរ ្ រឹ                        |   | <b>ลงนามสัญญา</b><br>● เลือกทั้งหมด ◯ไม่มี ◯ มี  |   |                                                    | <b>3.</b><br>Q คันหา |  |  |  |  |
|                                                 |                                 |   |                                                  |   |                                                    |                      |  |  |  |  |

| ID Code | สทล | . แขวง            | รหัสงบประมาณ             | ซื่อโครงการ                                                                     | วงเงิน(บาท)   | เผยแพร่ TOR | ประกาศประกวด | เสนอราคา E | ลงนามสัญญา |  |  |  |  |
|---------|-----|-------------------|--------------------------|---------------------------------------------------------------------------------|---------------|-------------|--------------|------------|------------|--|--|--|--|
|         |     |                   | -                        | -                                                                               |               |             | ราคา         | hidding    |            |  |  |  |  |
| 650121  | 4   | ้เป้าห้สามารถ     | าคลิก <b>ค้มหา</b> เ     | <mark>เผมรามประมาณการ</mark> เพื่อค้มหาแนมรายประม                               | ากมประเภท     | าามทาง      | ประเภท       | เทมสะเ     | ี่ งาน     |  |  |  |  |
| 653131  | 4   |                   |                          |                                                                                 |               |             |              |            |            |  |  |  |  |
| 653130  | 4   | และประเภท         | ้มานอาคารที่เ            | ้ำอมการ                                                                         |               |             |              |            |            |  |  |  |  |
| 650109  | 4   |                   |                          |                                                                                 |               |             |              |            |            |  |  |  |  |
| 650105  | 4   | ตากที่ 2 (แม่สอด) | 0800629002420209 งานบำรุ | งตามกำหนดเวลา ทางหลวงหมายเลข 1167ตอน แม่กลองใหม่ - เขตแดนไทย/พม่า จ.ตาก 1 แห่ง  | 11,000,000.00 | )           |              |            |            |  |  |  |  |
| 650318  | 4   | ตากที่ 2 (แม่สอด) | 0800629002420505 งานบำรุ | เพิเศษและบูรณะ ทางหลวงหมายเลข 1090ตอน แม่สอด - ห้วยน้ำริน ตอน 2 จ.ตาก 1 แห่ง    | 10,700,000.00 | )           |              |            |            |  |  |  |  |
| 650298  | 4   | ตากที่ 2 (แม่สอด) | 0800629002420506 งานบำรุ | พพิเศษและบูรณะ ทางหลวงหมายเลข 1090ตอน ห้วยน้ำริน - อุ้มผาง ตอน 1 จ.ตาก 1 แห่ง   | 10,900,000.00 | )           |              |            |            |  |  |  |  |
| 650294  | 4   | ตากที่ 2 (แม่สอด) | 0800629002420509 งานบำรุ | เพิเศษและบูรณะ ทางหลวงหมายเลข 1288ตอน หนองหลวง - เปิ่งเคลิ่ง ตอน 1 จ.ตาก 1 แห่ง | 13,200,000.00 | )           |              |            |            |  |  |  |  |
| 650113  | 4   | ตากที่ 2 (แม่สอด) | 0800629002420210 งานบำรุ | งตามกำหนดเวลา ทางหลวงหมายเลข 1267ตอน แม่สลิดหลวง - แม่ระเมิง จ.ตาก 1 แห่ง       | 9,640,000.00  | )           |              |            |            |  |  |  |  |

6

🧛 dis514, แขวงทางหลวงตากที่ 2 (แม่สอด)

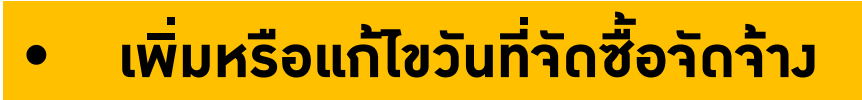

### ≡ ระบบบริหารแผนงานทางหลวง

ติดตามโครงการ

| ۴ | ลาดการณ์การจัดซื้อ จัดจ้าง 2565 |      |                   |                                            |                                                                                                    |              |             |                      |                            |                  |  |  |  |
|---|---------------------------------|------|-------------------|--------------------------------------------|----------------------------------------------------------------------------------------------------|--------------|-------------|----------------------|----------------------------|------------------|--|--|--|
|   |                                 |      |                   |                                            |                                                                                                    |              |             |                      | <b>Q</b> ค้นหา             | แผนรายประมาณการ∽ |  |  |  |
|   |                                 |      |                   |                                            |                                                                                                    |              |             |                      | 1.<br>Cunilขวันที่จัดข้อจั |                  |  |  |  |
|   | ID Code                         | สทล. | แขวง              | รหัสงบประมาณ                               | ชื่อโครงการ                                                                                                    | วงเงิน(บาท)  | เผยแพร่ TOR | ประกาศประกวด<br>ราคา | เสนอราคา E<br>bidding      | ามสัญญา          |  |  |  |
|   | 65205017                        | 4    | ตากที่ 2 (แม่สอด) | 0800629001410099 ค่าก่อสร้าง<br>(แม่สอด) จ | วาคารที่พักอาศัยและสิ่งก่อสร้างประกอบระดับข่านาญการพิเศษและอำนวยการระดับต้น (ระดับ 7-8) แขวงทางหลวงตากที่ 2<br>ตาก 1 แห่ง | 1,500,000.00 | 10 พ.ຍ. 64  |                      | 18 <b>ທ.ຍ.</b> 64          |                  |  |  |  |
|   |                                 |      |                   |                                            |                                                                                                    |              |             |                      |                            | ➡                |  |  |  |

| ID Code  | สทล.                                                                                                    | แขวง | รหัสงบประมาณ | รหัสงบประมาณ ซื่อโครงการ วงเงิน(บาท) เผยแพร่ TOR ประกาศประกวดราคา |              | ประกวดราคา | เสนอราคา E bidding       | ลงนาม | สัญญา      |                  |        |
|----------|----------------------------------------------------------------------------------------------------|------|--------------|-------------------------------------------------------------------|--------------|------------|--------------------------|-------|------------|------------------|--------|
| 65205017 | 55205017 4 ตากที่ 2 (แม่สอด) 0800629001410099 ค่าก่อสร้างอาคารที่พักอาศัยและสิ่งก่อสร้างประกอบระดับข้านาญการ<br>พิเศษและอำนวยการระดับคัม (ระดับ 7-8) แขวงทางหลวงตากที่ 2 |      |              |                                                                   | 1,500,000.00 | 10/11/2564 | Ħ                        | Ē     | 18/11/2564 |                  | ė      |
|          |                                                                                                    |      | າຍສະເມ)      | (แม่สอด) จ.ตาก 1 แห่ง                                             |              | สามารถระบุ | หรือแก้ไขวันที่จัดซื้อจ่ |       | าง         | <b>3.</b> บันทึก | ยกเลิก |

้ ผู้ใช้สามารถคลิก **แก้ไขวันที่จัดซื้อจัดจ้าว** เพื่อเพิ่มหรือต้อมการแก้ไขวันที่จัดซื้อจัดจ้ามจากนั้นทำการกดปุ่ม **บันทึก** 

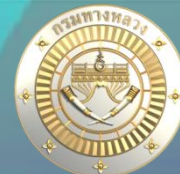

🕒 dis514, แขวงทางหลวงตากที่ 2 (แม่สอด)